開啟 Rhinoceros 軟體,選用「小模型 - 公釐.3dm」。 在上視圖(Top View)中分別畫矩形和橢圓;選用建立實體\立方體,依指示輸入底面的

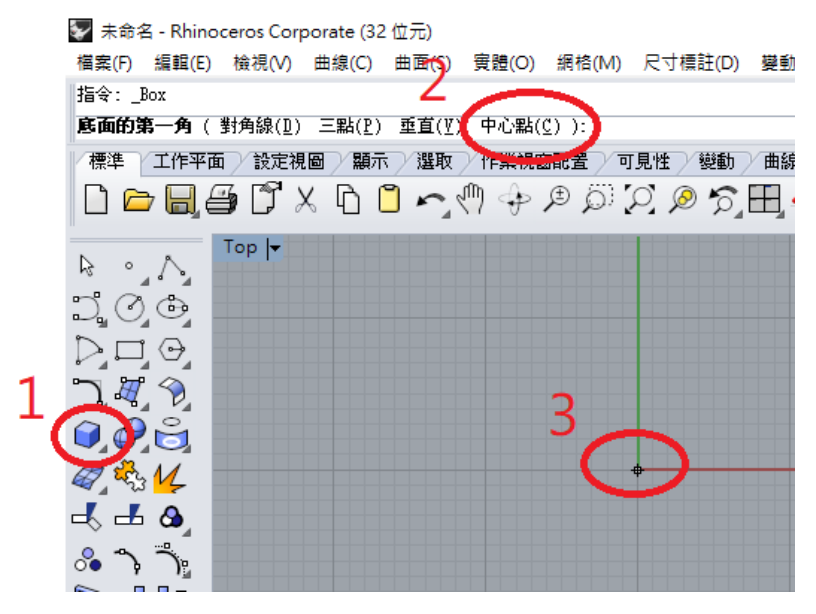

點選中心點並將它設在:0,0 底面的另一角或長度設為:25,12 高度設為: 4.2

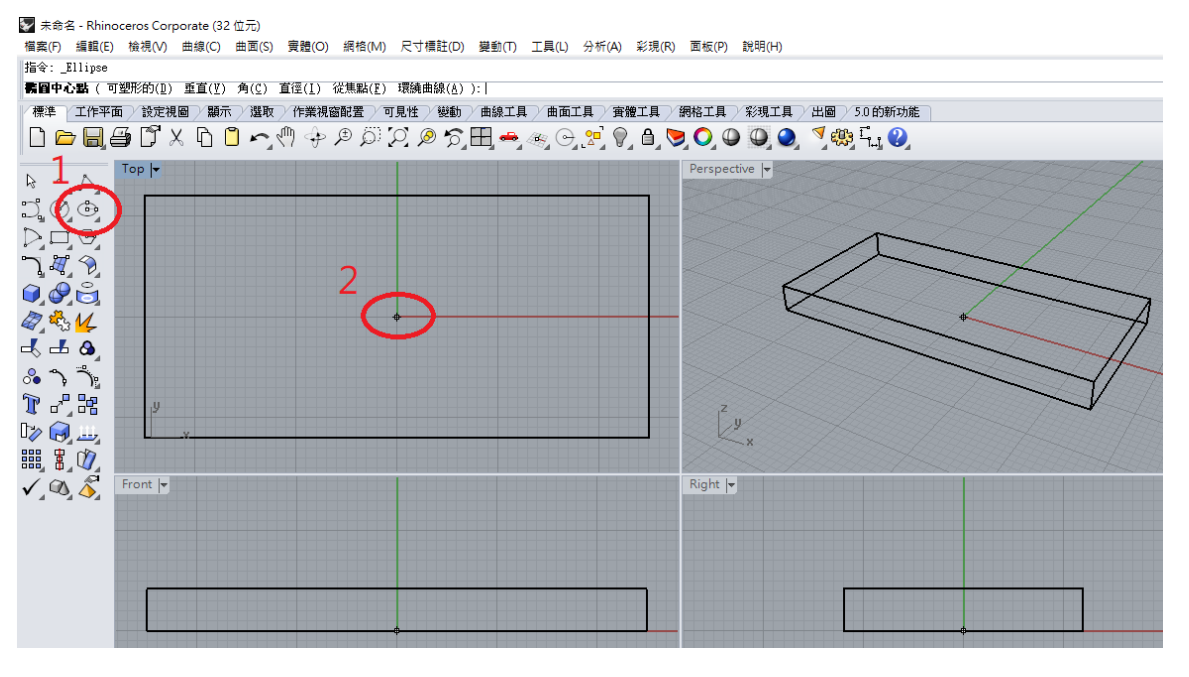

選用繪製橢圓選項,也可以輸入指令 Ellipse; 點選中心點並將它設在:0,0 輸入第一軸終點為:35,0 輸入第一軸終點為:0.20

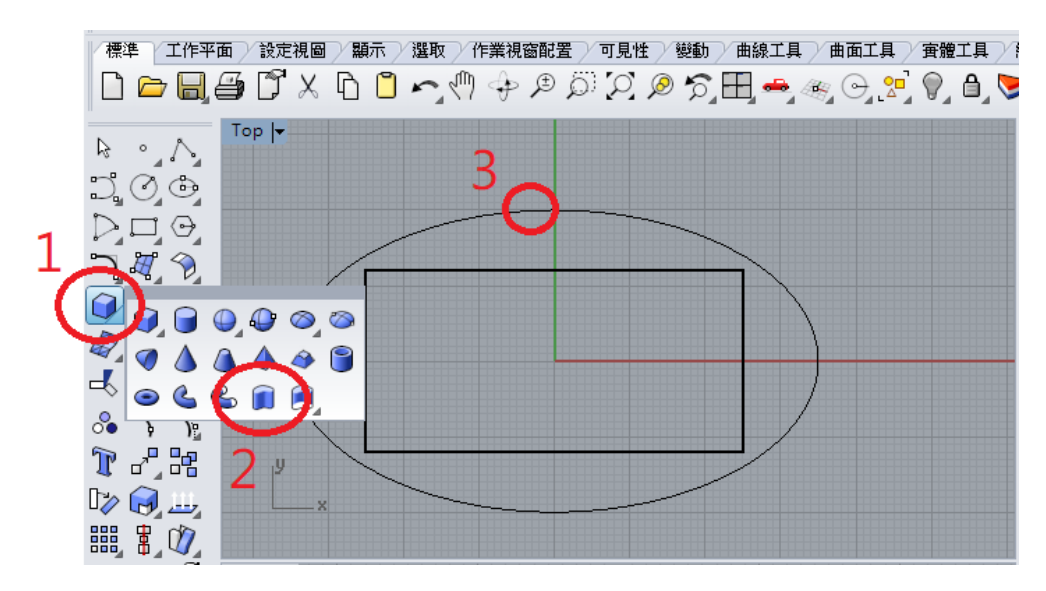

選用立方體\擠出封閉的平面曲線,選取要擠出的曲線3後按滑鼠右鍵或按 Enter 確定。 設定擠出距離為:6。

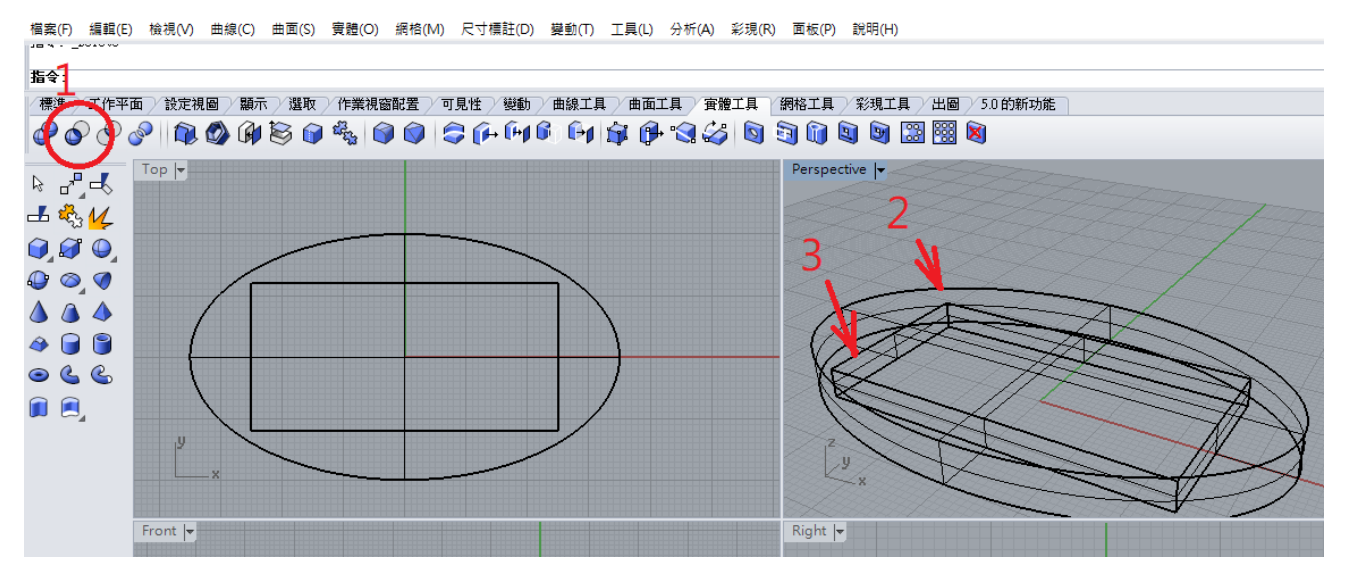

選用布林運算差集功能 1,點選橢圓形體為要被剪去的曲面或多重曲面,點選長方形體做為要減去的 曲面或多重曲面。

選用實體\不等距邊緣圓角,將半徑設為2,以滑鼠點選橢圓形底座上邊角處,即可完成圓角,用彩現來看更清楚。

| 👽 未命役      | 궠 - Rhino    | ceros Corj | porate (32 | 2.位元) |       |  |  |
|------------|--------------|------------|------------|-------|-------|--|--|
| 檔案(F)      | 編輯(E)        | 檢視(V)      | 曲線(C)      | 曲面(S) | 實體(O) |  |  |
| 指定插入       | 點:           |            |            |       |       |  |  |
| 指令:        |              |            |            |       |       |  |  |
| 標準         | 工作平面         | 1 設定視      | 圖 顯示       | 、 選取  | 作業視路  |  |  |
| *****      |              |            |            |       |       |  |  |
| ● 設定工作平面高度 |              |            |            |       |       |  |  |
| ⊳ ∘        | $\mathbf{N}$ |            |            |       |       |  |  |
| Ĵ, Ø       | ÷            |            |            |       |       |  |  |

選擇設定工作平面高度,設定為:6,我們接下來要在已完成的底座上面建立掛勾柄。 選用控制點曲線選項,將滑鼠游標移到前視圖(Front View)。 輸入曲線的起點為: 20,6,0

輸入下一點為:15,15,0

輸入下一點為:10,20,0

輸入下一點為:-6,30,0 後按 Enter 確定完成曲線。

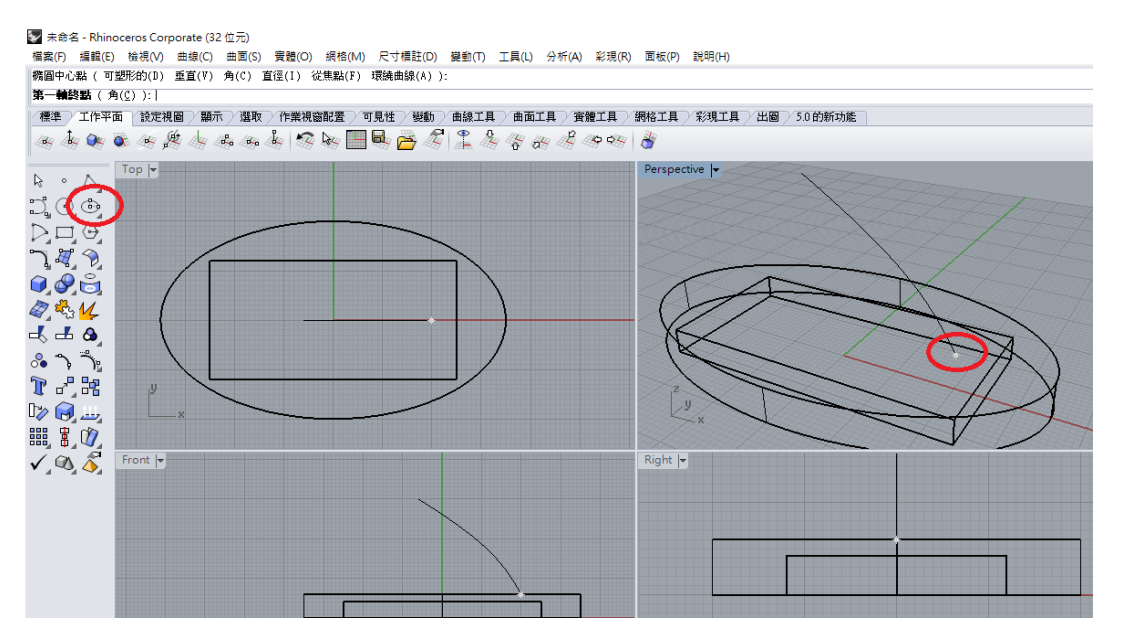

游標停在透視圖(Prespective View),選用繪製橢圓選項,也可以輸入指令 Ellipse; 點選中心點並將它設在曲線的下端點(此時應開啟抓點模式狀態,或下指令:End)。 輸入第一軸終點為:@0,5

輸入第一軸終點為:@9,0

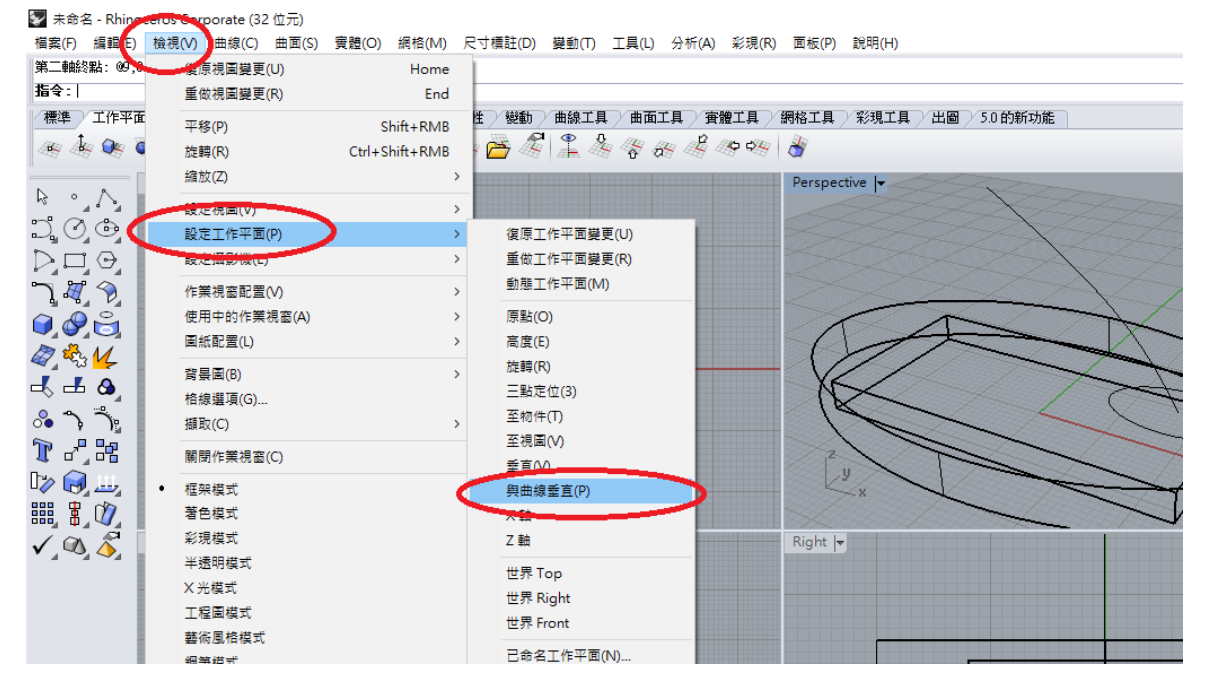

選按檢視功能\設定工作平面\與曲線垂直,以滑鼠點選曲線上端點。

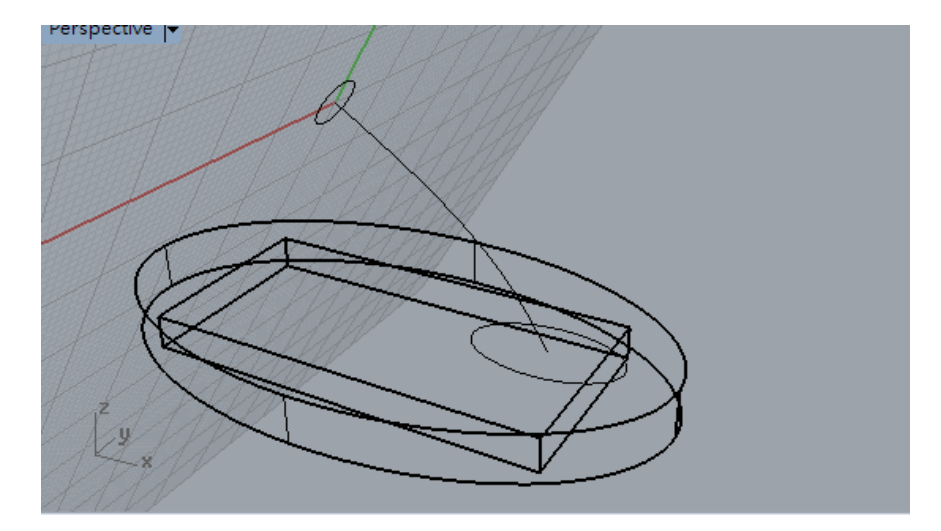

選用畫圓選項,在透視圖(Prespective View)點選曲線上端點為圓心,此時可稍移動游標讓畫面出現如上圖的圓後,輸入直徑為:6。

| ি 未命名.3dm (32 KB) - Rhinoceros C      | orporate (32 位元)  |                     |
|---------------------------------------|-------------------|---------------------|
| 檔案(F) 編輯(E) 檢視(V) 曲線(C)               | 曲面(S) 實體(O) 網格(M) | 尺寸櫄註(D) 變動(T) 工具(L) |
| 直徑 <6.000> ( 半徑(R) 定位(0) 周            | 平面(P)             | >                   |
| 指令:                                   | 放檬(L)             |                     |
| 標準 工作平面 設定視圖 顯示                       | 單軌掃掠(1)           | 動 曲線工具 曲面]          |
| 1 1 1 1 1 1 1 1 1 1 1 1 1 1 1 1 1 1 1 | 雙軌掃掠(2)           | A 2 4 4 6           |
|                                       | 旋轉成形(V)           |                     |
| R ∘ N                                 | 沿著路徑旋轉(I)         |                     |
| 100                                   | 網線(N)             |                     |
|                                       | 角點(C)             |                     |
|                                       | 邊緣曲線(E)           |                     |
|                                       | 平面曲線(U)           |                     |
|                                       | 點格(G)             |                     |
| Q & M                                 | 擠出曲線(X)           |                     |
|                                       | 嵌面(A)             |                     |
|                                       | 布箧(P)             | -1/                 |
| × )                                   | 以圖片灰階高度(M)        |                     |
|                                       |                   |                     |
|                                       | 些伸囲面(D)           |                     |
|                                       | 曲面圓角(F)           |                     |

點選曲面\單軌掃掠。

選取路徑:點選曲線。

選取斷面曲線:分別點選小橢圓和小圓後按確定。

|    | Perspective                                   |  |
|----|-----------------------------------------------|--|
|    | 😴 単軌掃掠選項 🛛 🗙 🔨 🔨                              |  |
|    | 型式(5)                                         |  |
| /  | 断面曲線環項                                        |  |
| J  | 對齊斷面 ● 不要簡化①   ● 重建點數(R) 5   ● 重新通近公差(F) 0.01 |  |
|    | □ 最簡掃掠(S)                                     |  |
| ÉA |                                               |  |

接下來出現的單軌少掠選項對話框可以不要更改,直接按確定,當然;如果你有興趣也可以任意改變 設定值看看。

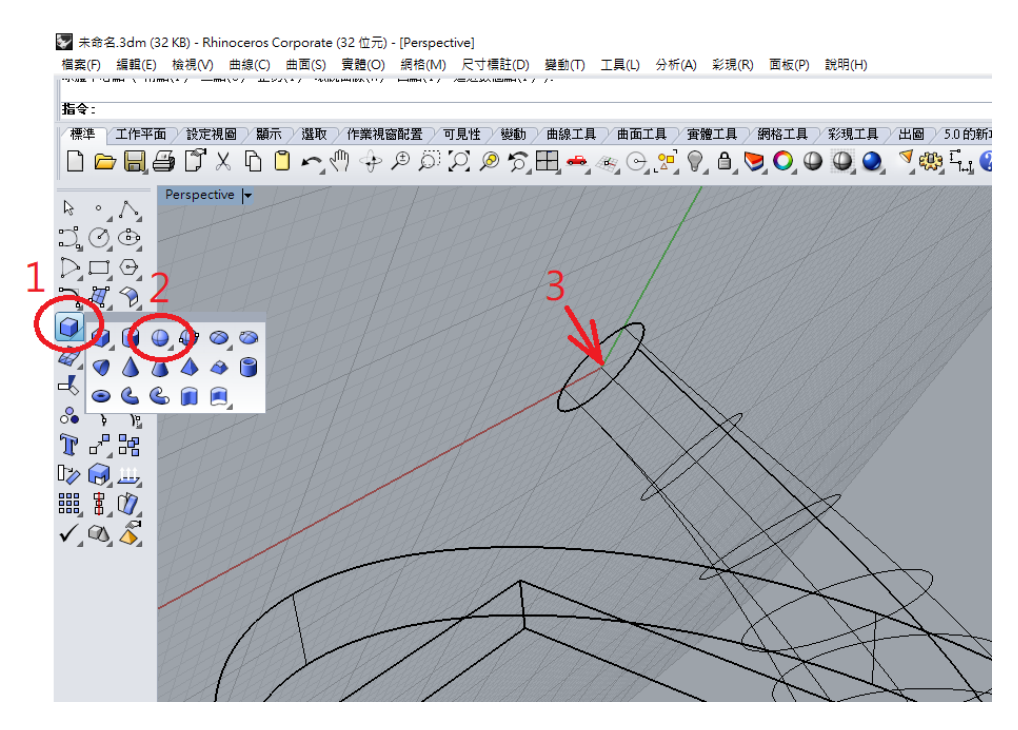

點選球體功能,或輸入指令:Sphere。 用滑鼠將球體中心設定在曲線的上端點。

輸入半徑為:5。

輸入 Selcrv 指令後,按下刪除鍵(Delete)即可刪除所有不需要的曲線。

選用布林運算聯集功能 🖤 後框選整個掛勾。

以滑鼠分別點選掛勾橢圓形底座的上面和側面,即可完成圓角如上圖,用彩現來看更清楚。

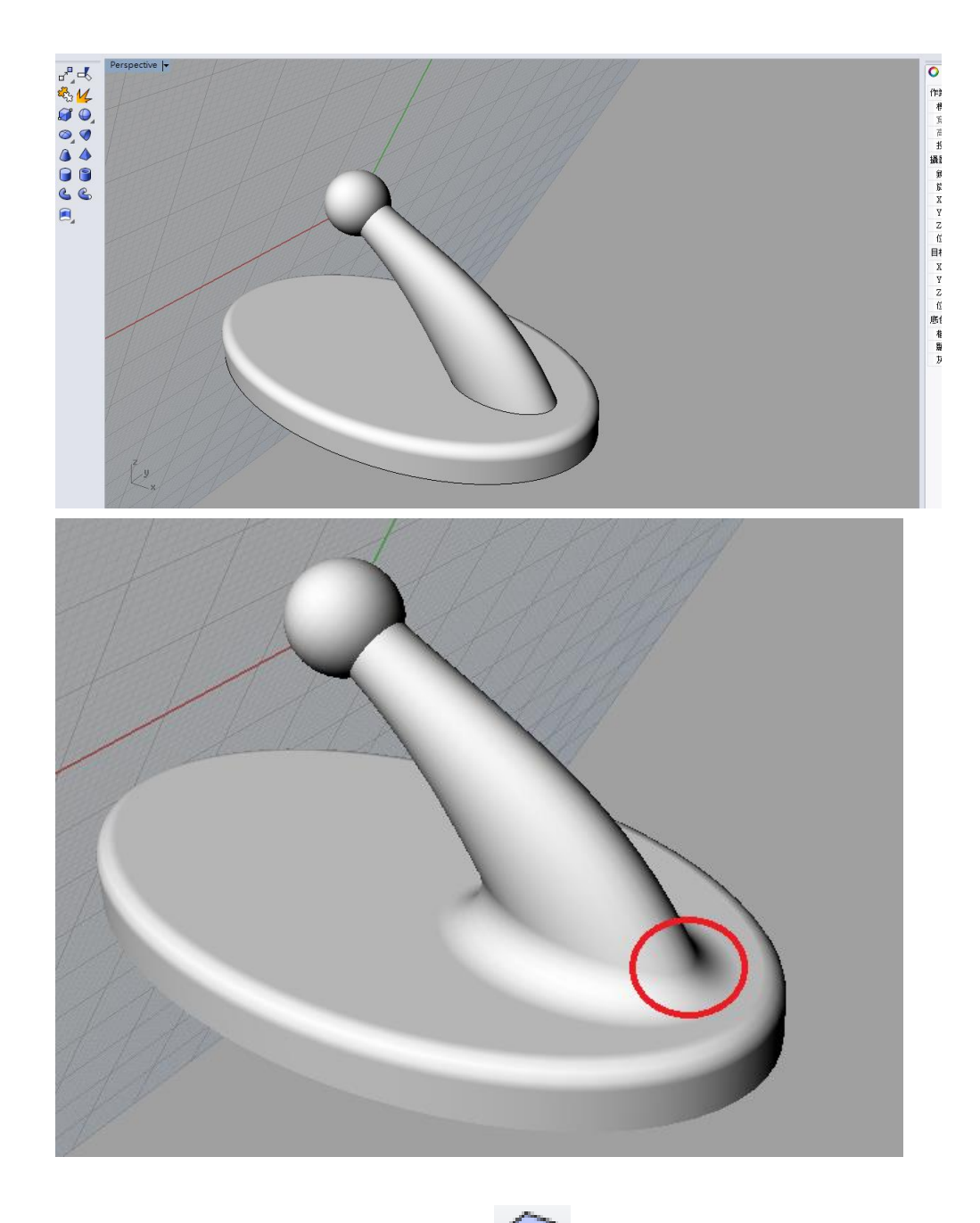

點選實體工具選項\不等距邊緣圓角,將半徑設為:4。 以滑鼠點選掛勾橢圓形底座上平面與掛勾柄下方交界邊緣,即可完成圓角如上圖。 再次執行不等距邊緣圓角,將半徑設為:8。 以滑鼠點選掛勾掛勾柄上方與圓球體交界邊緣,即完成整個掛勾設計。

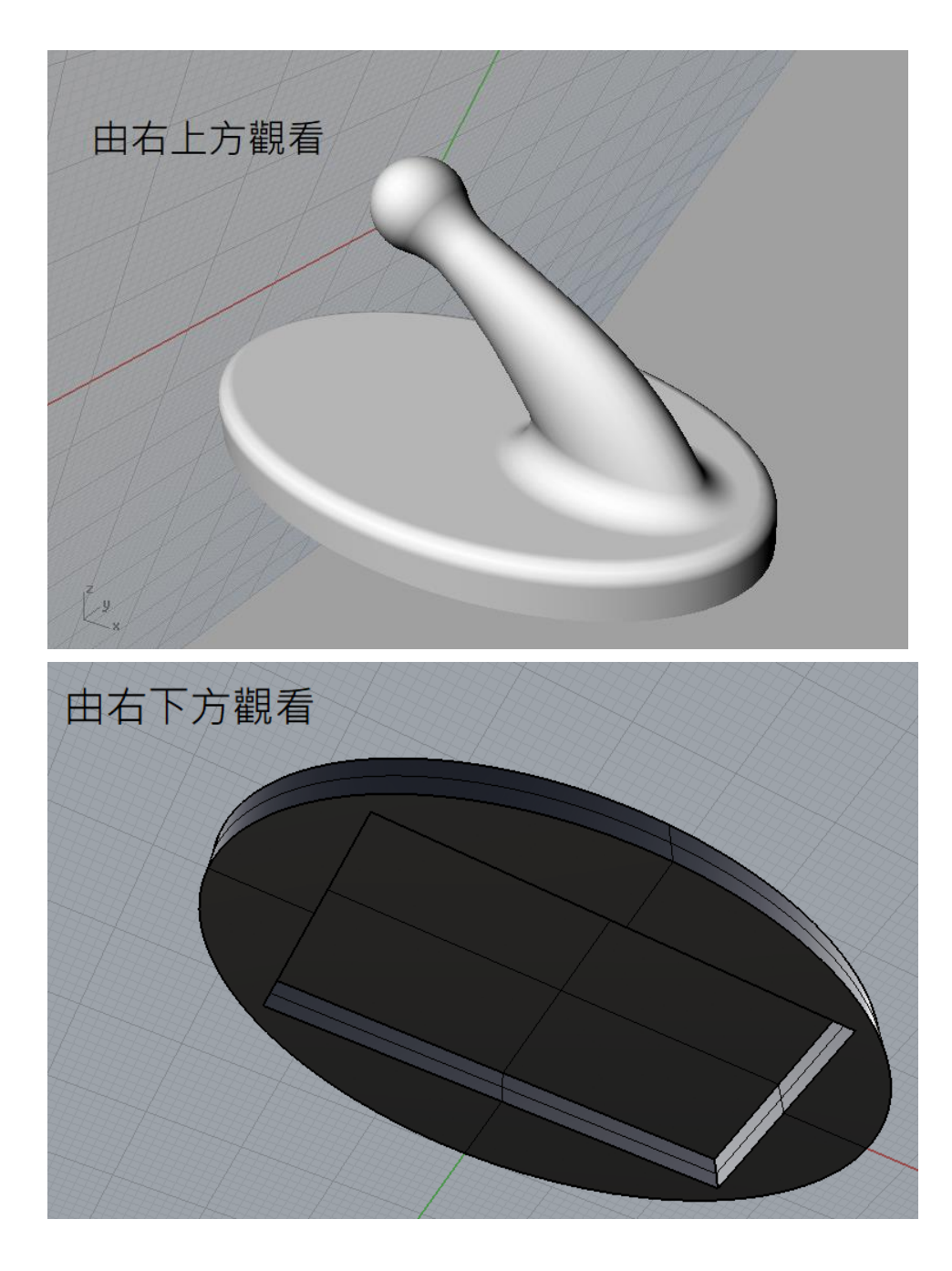

底部的凹洞是為了要裝入磁鐵,這個掛勾可任意吸附在鐵或感磁性材質的物體上,經裝入磁鐵調 後成品實測,本設計約可承掛 400 公克重;如果要增加承掛荷重能力,又不要加大底座影響美觀,可 以使用強力(銣鐵硼)磁鐵,至少可承掛荷重 1000 公克以上。

如果要用雙面膠或泡棉膠可以直接設計成平面,並稍為縮小底座面積,以增加美觀。